## 場所を登録する(登録ポイント)

## 登録ポイントを消去する

ー度消去すると、もとに戻せません。 消去する前に十分確認してください。

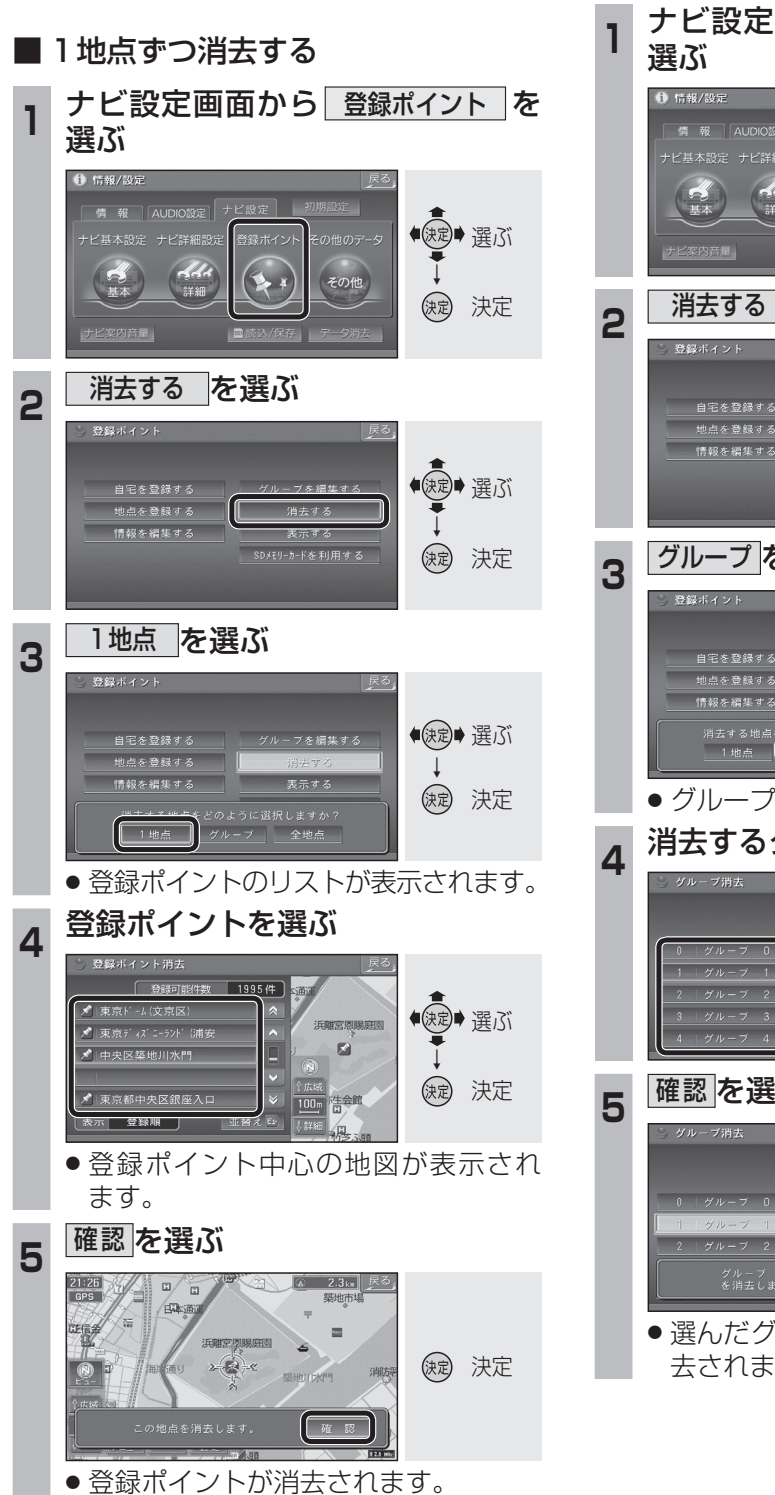

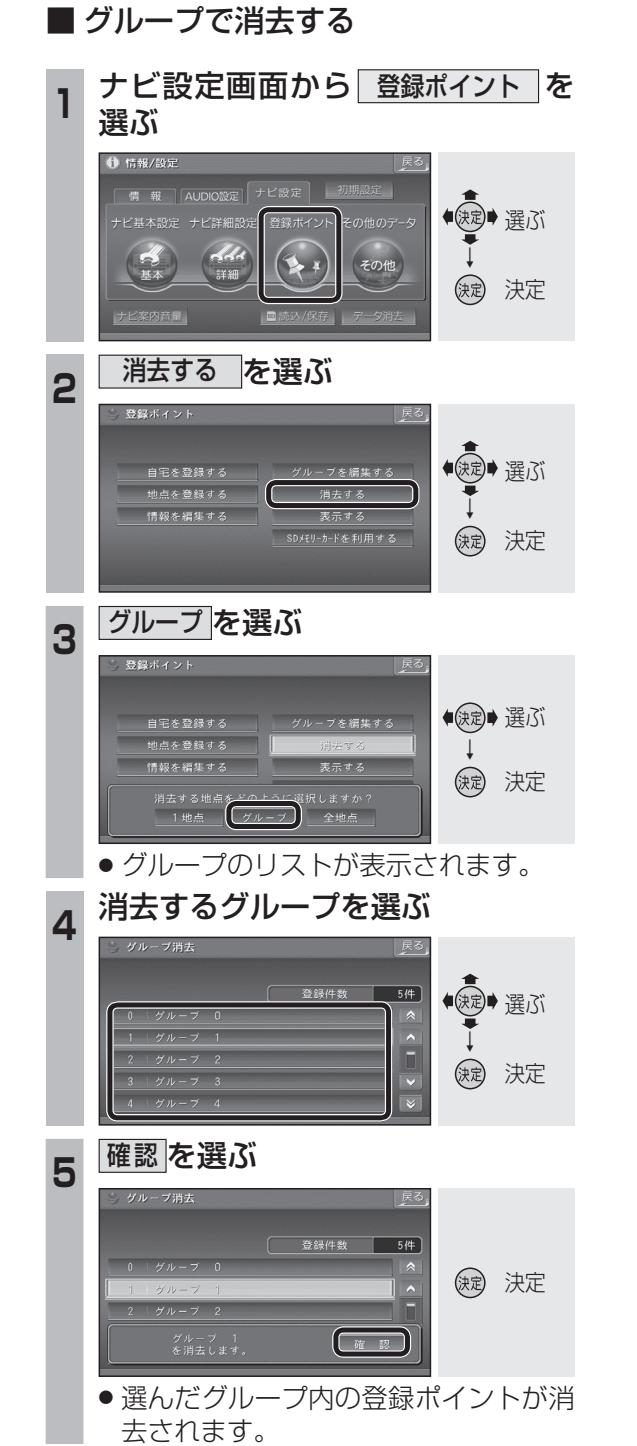

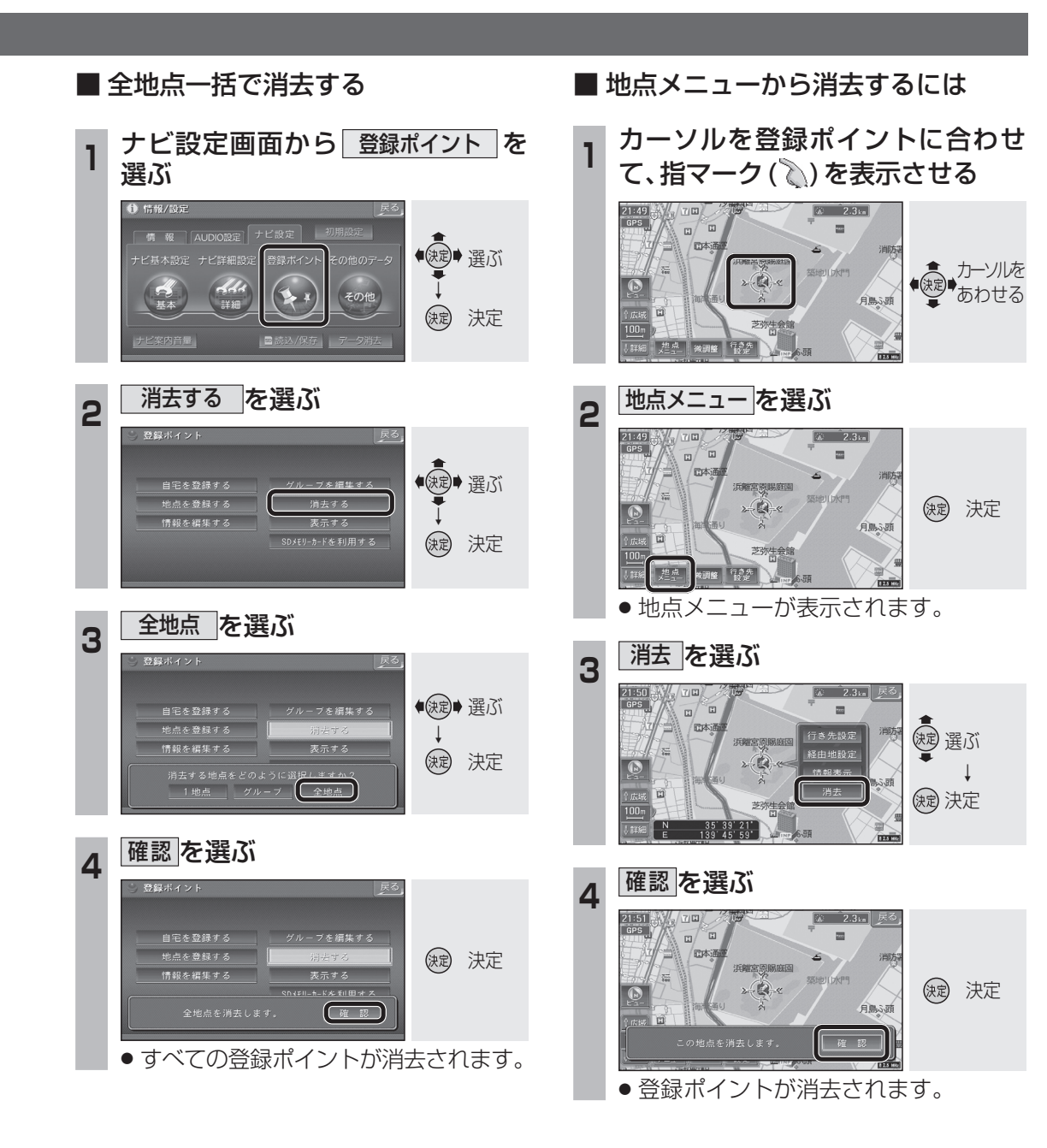